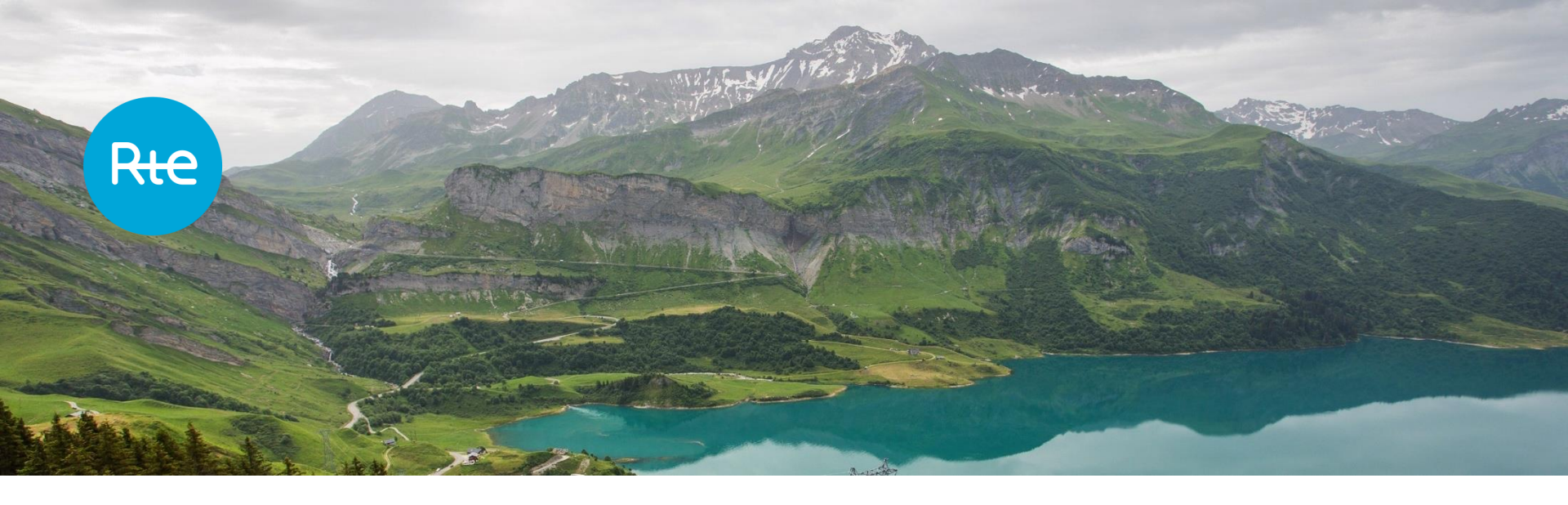

# Mécanisme de capacité

Le processus de certification en ligne

## 1 Créer l'EDC via l'Espace Personnalisé Client

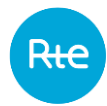

#### Page d'accueil de l'EPC

| Administration >                                                                                                    | Messages et alertes :              |
|----------------------------------------------------------------------------------------------------|------------------------------------|
| Données contractuelles >                                                                                                    |                                    |
| Factures (et avoirs) >                                                                                                    |                                    |
| Comptage >                                                                                                    |                                    |
| Qualité de l'éléctricité >                                                                                                    |                                    |
| Garanties financières >                                                                                                    |                                    |
| Responsables d'équilibre >                                                                                                    | Nos dernières publications - Janvi |
| Périmètre d'équilibre >                                                                                                    |                                    |
| Certification V<br>Gestion EDC et rattachement RPC<br>Suivi des demandes de                                                                                                    |                                    |
| Demande de certification                                                                                                    |                                    |
| rattachement RPC<br>Sortie périmétre RPC<br>Synthèse périmétre RPC<br>Demande de rééquilibrage<br>Déclaration d'évolution des<br>paramétres techniques<br>Suívi de la certification |                                    |
| Contacts >                                                                                                    |                                    |
| Autres Liens >                                                                                                    |                                    |

ier 2013

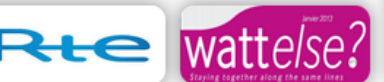

Consulter documentation utilisateur Hotline : RTE-HOTLINE@rte-france.com N° vert international : +800 80 50 50 50 N° Azur : 0810 80 50 50

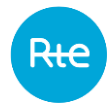

### Sélection du réseau

Mode formulaire

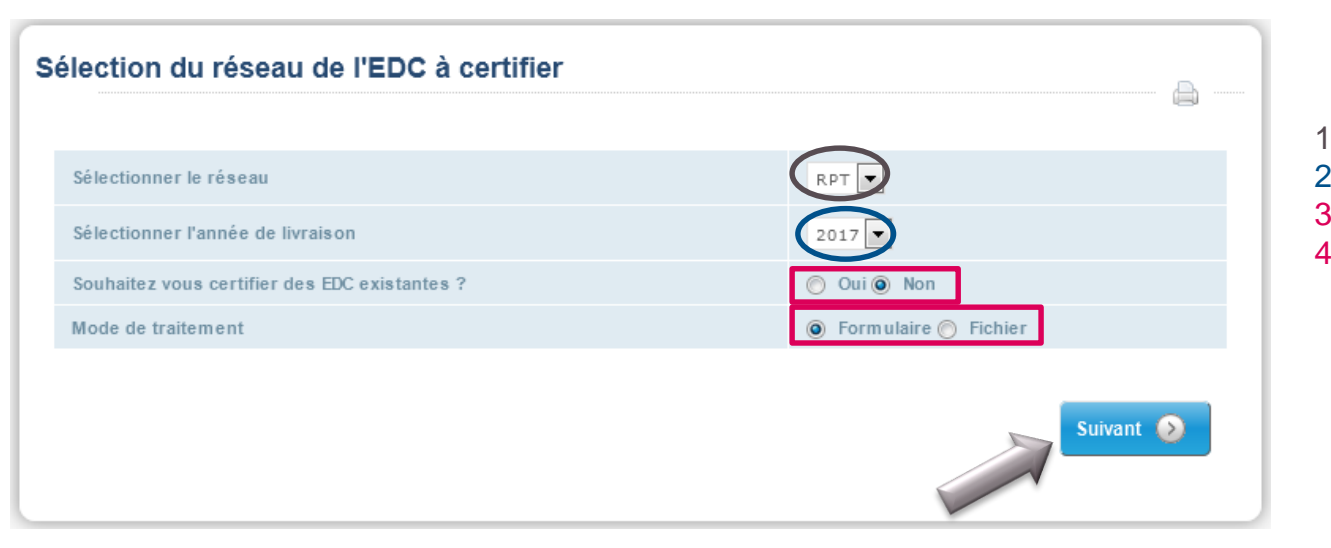

- 1. RPT ou RPD
- 2. Année de livraison
- 3. EDC existante : Non
- 4. Mode de traitement Mode Fichier : certification de nombreuses EDC

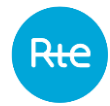

| Nouvelle EDC - Dor | nnées générales de l'EDC |
|--------------------|--------------------------|
| Libellé EDC *      | EDC 01                   |
| Titulaire EDC      | GROUPE                   |
| Réseau             | RPT                      |
| Type de capacité   | Effacement               |
| Statut             | En projet 🔍              |
| Filière            | Autre                    |
| Liaison d'EDC      | Edc Multi Eda 🗸          |
| Précédent          | Suivant 📀                |

- 1. Nom de l'EDC
- 2. Nom du titulaire de l'EDC
- 3. Production ou Effacement
- 4. En service ou En projet
- 5. Filière : Biomasse, Déchets industriels, Eolien offshore, Nucléaire, etc.
- 6. Liaison : Edc Multi Eda, Multi Eda/Multi Ede, Edc Multi Ede (pour l'effacement)

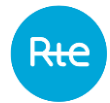

Constitution (1)

| с | onstitution de l'EDC       |                                  |           |
|---|----------------------------|----------------------------------|-----------|
|   | EDC sélectionnée :         |                                  |           |
|   | Préciser la constitution : | Unique                           |           |
|   | Précédent                  | Ajouter un site 📀                | Valider 🕥 |
| l |                            | Cette EDC ne contient aucun site |           |

**Unique :** EDC constituée d'un seul site **Multiple :** EDC constituée de plusieurs sites

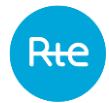

Constitution (2)

| A | jout des sites      |  |                  |        |         |
|---|---------------------|--|------------------|--------|---------|
|   | EDC sélectionnée :  |  |                  |        |         |
|   |                     |  |                  |        |         |
|   | Nom site            |  | Siret exploitant |        |         |
|   | Code décomptes site |  | Code externe RPD |        |         |
|   | Nom exploitant      |  |                  |        |         |
|   | O Précédent         |  |                  | Recher | rcher 🧿 |

Recherche possible selon plusieurs critères Ou cliquer sur Rechercher sans remplir les champs

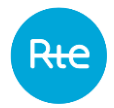

#### Constitution (3)

#### 1. Sélectionner les sites

2. Valider

| out des sites                                    |                                                                                                    |                                                                   |                                                                         |                                                                                                   |                             |  |
|--------------------------------------------------|----------------------------------------------------------------------------------------------------|-------------------------------------------------------------------|-------------------------------------------------------------------------|---------------------------------------------------------------------------------------------------|-----------------------------|--|
| EDC sélectionnée :                               |                                                                                                    |                                                                   |                                                                         |                                                                                                   |                             |  |
|                                                  |                                                                                                    |                                                                   |                                                                         |                                                                                                   |                             |  |
| Nom site                                         |                                                                                                    |                                                                   | Siret exploitant                                                        |                                                                                                   |                             |  |
| Code décomptes site                              |                                                                                                    |                                                                   | Code externe RP                                                         | D                                                                                                 |                             |  |
| Nom exploitant                                   |                                                                                                    |                                                                   |                                                                         |                                                                                                   |                             |  |
|                                                  |                                                                                                    |                                                                   |                                                                         |                                                                                                   |                             |  |
| ate de rattachement : 05/12/2014                 | [ Première/                                                                                                    | /Précédente] <u>1</u>                                             | [ Suivante/Dernièr                                                      | re]                                                                                               | Valider 🧲                   |  |
| ate de rattachement : 05/12/2014<br>Nom site     | [ Première/                                                                                                    | /Précédente] <u>1</u><br>Code<br>décompte                         | [ Suivante/Dernièr<br>Code externe<br>site RPD                          | re]<br>Exploitant                                                                                 | Valider Siret<br>exploitant |  |
| Nom site                                         | [ Première/<br>Type site<br>Groupe de<br>production                                                                                                    | /Précédente] <u>1</u><br>Code<br>décompte<br>Code                 | [ Suivante/Dernièr<br>Code externe<br>site RPD                          | rej<br>Exploitant<br>Exploitant 1                                                                 | Valider Siret<br>exploitant |  |
| Nom site<br>SITE 1<br>SITE 2                     | [ Première/<br>[ Première/<br>Groupe de<br>production                                                                                                    | (Précédente) <u>1</u><br>Code<br>décompte<br>Code<br>Code         | [ Suivante/Dernièr<br>Code externe<br>site RPD<br>1                     | rej<br>Exploitant<br>Exploitant 1<br>Exploitant 2                                                 | Valider Siret<br>exploitant |  |
| Nom site SITE 1 SITE 2 SITE 3                    | [ Première/<br>[ Première/<br>Type site<br>Groupe de<br>production<br>Groupe de<br>production                                                                     | /Précédente] <u>1</u><br>Code<br>décompte<br>Code<br>Code<br>Code | [ Suivante/Dernièr<br>Code externe<br>site RPD<br>1<br>2<br>3           | re]<br>Exploitant 1<br>Exploitant 2<br>Exploitant 3                                               | Valider Siret<br>exploitant |  |
| Nom site<br>SITE 1<br>SITE 2<br>SITE 3<br>SITE 4 | [ Première/<br>[ Première/<br>Type site<br>Groupe de<br>production<br>Groupe de<br>production<br>Groupe de                                                        | /Précèdente] <u>1</u><br>Code<br>Code<br>Code<br>Code<br>Code     | [ Suivante/Dernièr<br>Code externe<br>site RPD<br>1<br>2<br>3<br>4      | rej<br>Exploitant 1<br>Exploitant 2<br>Exploitant 3<br>Exploitant 4                               | Valider Siret<br>exploitant |  |
| Nom aite SITE 1 SITE 2 SITE 3 SITE 4 SITE 5      | [ Premièreu<br>[ Premièreu<br>Groupe de<br>production<br>Groupe de<br>production<br>Groupe de<br>production<br>Groupe de<br>production<br>Groupe de<br>production | Précédente] 1<br>Code<br>Code<br>Code<br>Code<br>Code<br>Code     | [ Suivante/Dernièr<br>Code externe<br>site RPD<br>1<br>2<br>3<br>4<br>5 | rej<br>Exploitant<br>Exploitant 1<br>Exploitant 2<br>Exploitant 3<br>Exploitant 4<br>Exploitant 5 | Valider Siret<br>exploitant |  |

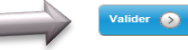

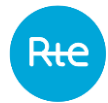

Validation de la constitution

| С | onstitution de                              | I'EDO | •                   |                   |                             |                            |                       |  |
|---|---------------------------------------------|-------|---------------------|-------------------|-----------------------------|----------------------------|-----------------------|--|
|   | EDC sélectionnée :                          |       |                     |                   |                             |                            |                       |  |
|   | Préciser la constituti                      | ion : |                     |                   | Groupée 🔽                   |                            |                       |  |
|   | Précédent                                   |       | Supprimer un site 🕥 |                   | Ajou                        | ter un site 🕥              | Valider 🧕             |  |
|   |                                             |       | [Première/Pro       | écédente] 1       | [ Suivante/Der              | mière]                     |                       |  |
|   | Nom Exploitant                              | SIRET | Nom site            | Code<br>Décomptes | Code<br>externe site<br>RPD | Date début<br>rattachement | Date fin rattachement |  |
|   | Exploitant 1                                |       | SITE 1              | Code 1            |                             | 05/12/2014                 |                       |  |
|   | Exploitant 3                                |       | SITE 3              | Code 3            |                             | 05/12/2014                 |                       |  |
|   | [Première/Précédente] 1 [Suivante/Dernière] |       |                     |                   |                             |                            |                       |  |
|   | Precedent                                   |       | Supprimer un site   |                   | Ajou                        | ter un site 🕥              | Valider               |  |
|   |                                             |       | Télécha             | rger les donne    | ées <u>.xls</u>             |                            |                       |  |

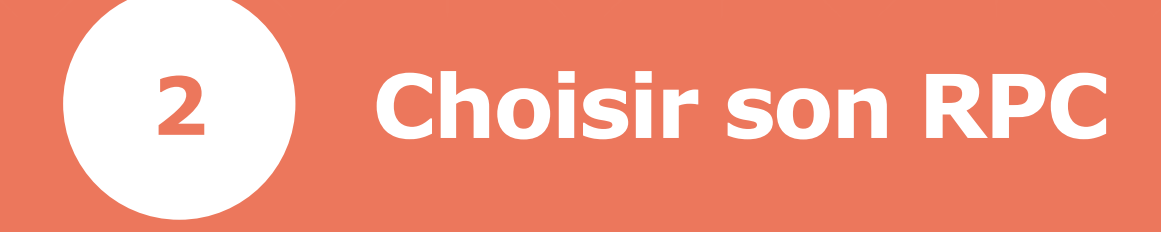

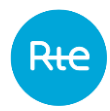

### Rattacher l'EDC à un RPC

- 1. Sélectionner un RPC
- 2. Valider
- 3. Le RPC reçoit un e-mail

Il est obligatoire de rattacher son EDC à un RPC pour continuer.

| oisir un RPC          |                                    |                                  |            |
|-----------------------|------------------------------------|----------------------------------|------------|
| EDC sélectionnée      |                                    |                                  |            |
| Date de rattachement  | 01/01/2017                         |                                  |            |
| Précédent             |                                    |                                  | Valider 📀  |
|                       | [Première/Préc                     | édente] 12 [Suivante / Dernière] |            |
| Merci de choisir dans | la liste ci-dessous le nouveau RPC | Liste des RPC                    |            |
|                       | Nom RPC                            | Code EIC                         | Code SIREN |
|                       | RPC 01                             | EIC 01                           | SIREN 01   |
|                       | RPC 02                             | EIC 02                           | SIREN 02   |
|                       | RPC 03                             | EIC 03                           | SIREN 03   |
|                       | RPC 04                             | EIC 04                           | SIREN 04   |
|                       | RPC 05                             | EIC 05                           | SIREN 05   |
|                       | RPC 06                             | EIC 06                           | SIREN 06   |
|                       | RPC 07                             | EIC 07                           | SIREN 07   |
|                       |                                    | FIC 08                           | SIREN 08   |
|                       | RPC 08                             | LIC 00                           | SILLINGO   |
|                       | RPC 08<br>RPC 09                   | EIC 09                           | SIREN 09   |

[Première/Précédente] 12 [Suivante / Dernière]

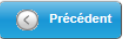

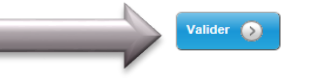

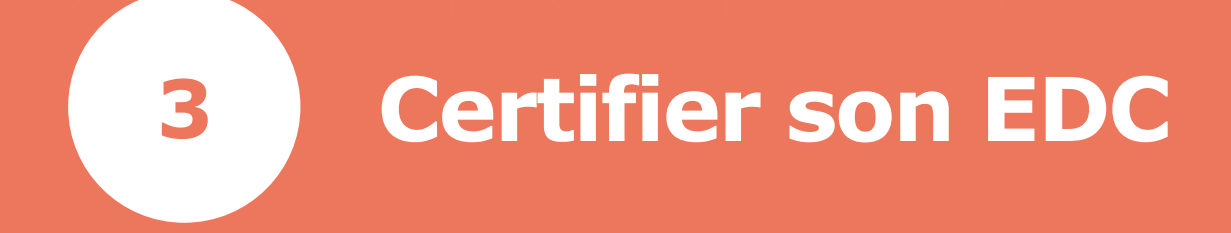

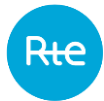

### Données générales

| onnées générales de la der  | nande 👜                 |  |
|-----------------------------|-------------------------|--|
| C Précédent                 | Enregistrer brouillon 🧿 |  |
| Type de demande             | Certification           |  |
| Référence EDC               | PTU000029               |  |
| Libellé EDC                 | EDC 01                  |  |
| Réseau                      | RPT                     |  |
| Type de la capacité         | Production              |  |
| Constitution                | Unique                  |  |
| Signature électronique      | 💿 Oui 🕥 Non             |  |
| Nom du signataire ★         | Dupont                  |  |
| Prénom du signataire        | Dupond                  |  |
| E-mail du signataire ★      | eg@gmail.com            |  |
| Numéro de mobile français ★ | 06060606                |  |
| Statut                      | En projet               |  |
| Filière                     | Autre                   |  |
| Liaison d'EDC               | Edc Multi Eda           |  |
| Régime                      | Générique               |  |
| Méthode de certification    | Réalisé 💌               |  |
| Type technique              | Sans contrainte stock 💌 |  |
| O Précédent                 | Enregistrer brouillon 🔊 |  |

- 1. Signature électronique
- 2. Nom du signataire
- 3. E-mail du signataire
- 4. Téléphone : n° de téléphone portable
- 5. Régime et méthode de certification (non modifiable pour le régime générique)
- 6. Avec/Sans contrainte de stock

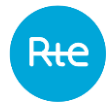

### **Données techniques**

Méthode du réalisé (1)

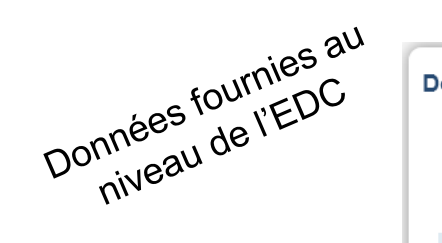

| onnées techniques (méthode d                 | u réalisé)            |             |           |
|----------------------------------------------|-----------------------|-------------|-----------|
| C Précédent                                  | Enregistrer brouillon | 0           | Envoyer 📀 |
| Année de livraison                           |                       | 2017        |           |
| Puissance Disponible PP2n AL, déclaré, EDC ★ |                       |             | (MW)      |
| Emax, J, AL, déclaré, EDC ★                  |                       |             | (MWh)     |
| Emax, h, AL, déclaré, EDC ★                  |                       |             | (MWh)     |
| Puissance installée                          |                       |             |           |
| Puissance souscrite                          |                       |             |           |
| Pièces jointes                               |                       | 0           |           |
|                                              |                       |             |           |
| C Précédent                                  | Enregistrer brouillon | <b>&gt;</b> | Envoyer 🕥 |
|                                              |                       |             |           |

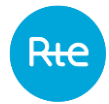

#### **Données techniques**

Méthode du réalisé (2)

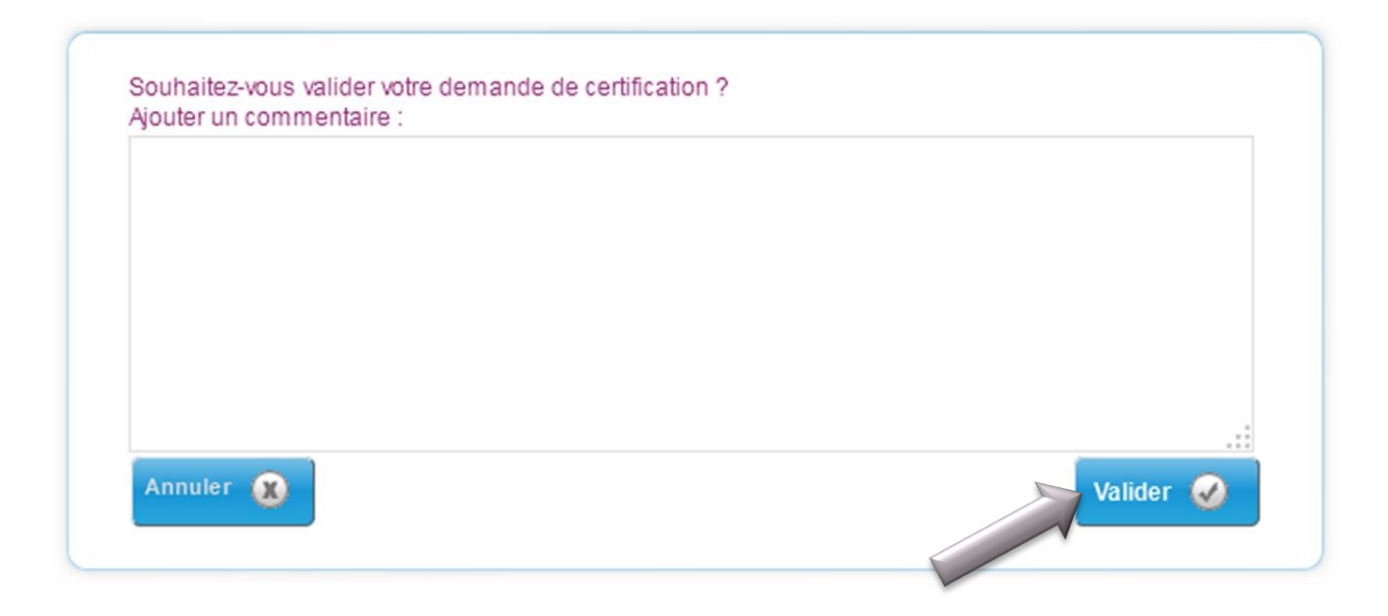

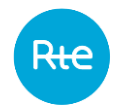

### Confirmation d'envoi de la demande

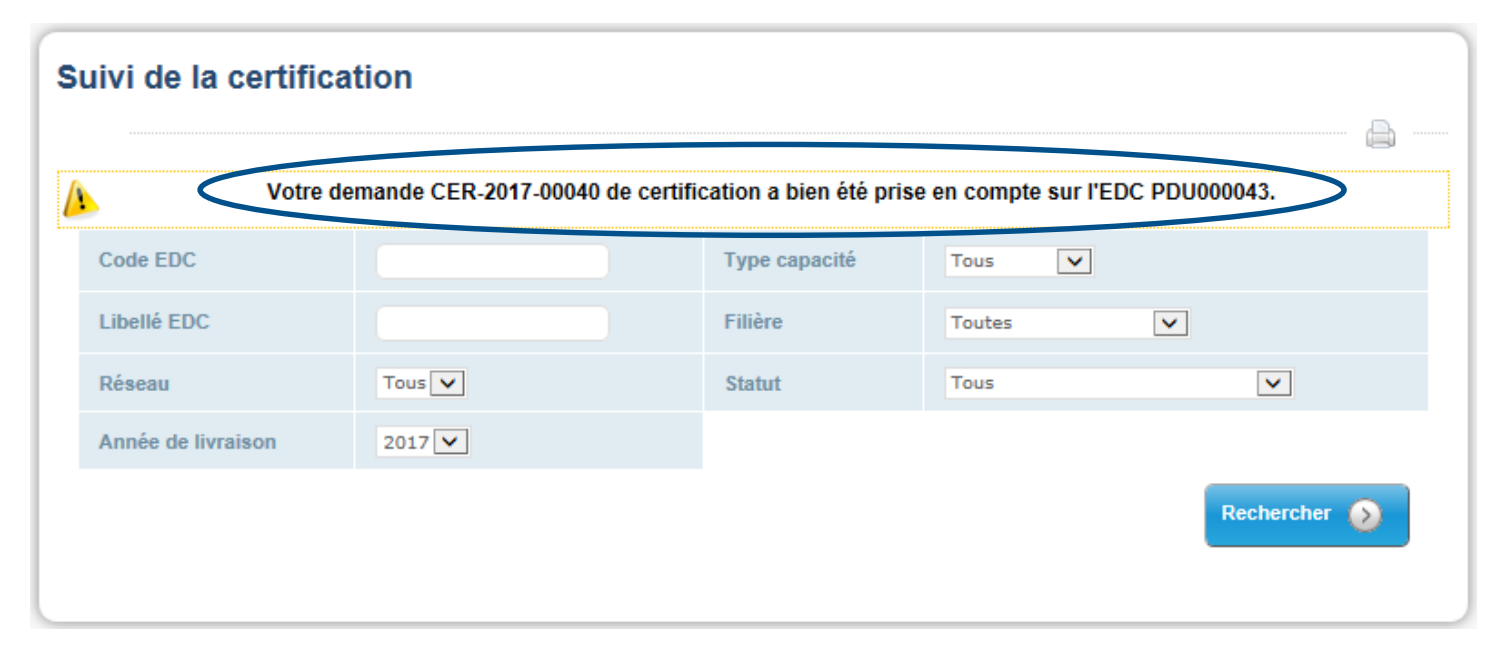

→ La demande a bien été transmise à RTE

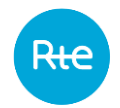

### Confirmation d'envoi de la demande

#### Le demandeur reçoit un e-mail de confirmation automatique

#### [EPC] Confirmation de demande de certification

De declic@services-int.rte-france.com

À declic.admin@services-int.rte-france.com

Date Lun 13:57

Bonjour,

La demande de certification CER-2017-00019 pour l'EDC ETU000027 / Edc jt a bien été créée. Vous pouvez gérer les demandes avec le lien suivant https://10.132.129.204/espacepersonnaliseIntg/suiviCertification.do.

Cordialement, RTE

Remarque : ceci est un mail généré automatiquement à partir de l'EPC